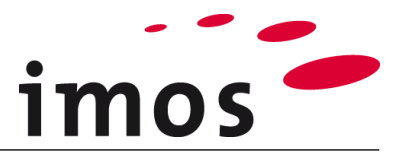

# Szkolenie tworzenie danych / Zmienne:

Zmienne Liczbowe, Zasady Połączeń i Deskryptory

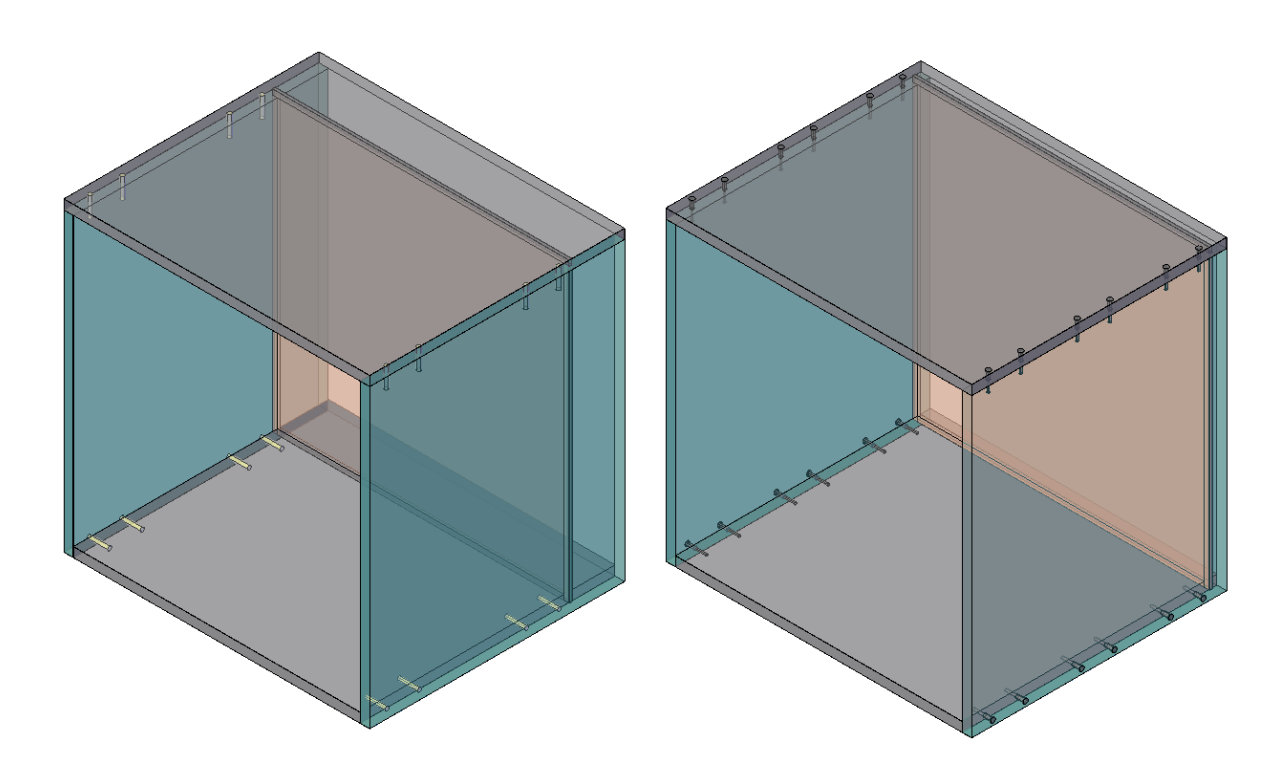

Dokładamy wszelkich starań, aby zawartość naszej dokumentacji była kompletna, dokładna i aktualna. Jednak ze względu na ciągły rozwój oprogramowania nie możemy zagwarantować, że informacje są zawsze w pełni poprawne.

Zabiegamy, aby w kolejnych wersjach wprowadzać poprawki błędów lub przeoczeń, które zauważymy lub zostaną nam zgłoszone. Imos nie ponosi odpowiedzialności za bezpośrednie lub pośrednie szkody spowodowane użyciem lub niewykorzystaniem dostarczonych informacji lub spowodowane użyciem nieprawidłowych lub niekompletnych informacji. Informacje w tym dokumencie mogą ulec zmianie bez powiadomienia. Wszelkie prawa zastrzeżone.

Data utworzenia: 24.09.2019 ; Ostatnia zmiana: 06.02.2020

Użyta wersja: imos iX 2019 SR1

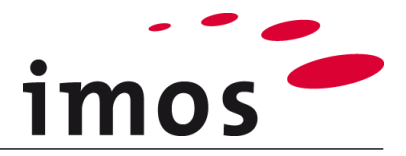

#### Plan

| 1. WStéh                                                                                                    |                                              |
|----------------------------------------------------------------------------------------------------|----------------------------------------------|
| 2. Wskazówki przed rozpoczęciem tworzenia danych                                                                                                    | 4                                            |
| 2.1 Jak elastycznie skonfigurować dane produktów?                                                                                                    |                                              |
| 3. Zadanie                                                                                                    |                                              |
| 4. Komponowanie struktury zmiennych                                                                                                    | 6                                            |
| 5. Tworzenie szafki testowej                                                                                                    | 7                                            |
| 6. Zmienna – plecy wpuszczane                                                                                                    |                                              |
| 6.1 Zmienna dla pleców wpuszczanych<br>6.1.1 Tworzenie rodzin zmiennych                                                                                                    | 9<br>9                                       |
| 6.1.2 Tworzenie zmiennych dla pleców wpuszczanych<br>6.1.3 Używanie zmiennych do wstawiania pleców                                                                                                    |                                              |
| <ul> <li>7. Zmienna zasada połączeń dla wieńca górnego i dolnego</li> </ul>                                                                                                    |                                              |
| 7 1 Tworzenie rodziny zmiennych                                                                                                    |                                              |
|                                                                                                    |                                              |
| <ul> <li>7.2 Tworzenie zmiennych</li></ul>                                                                                                    |                                              |
| <ul> <li>7.2 Tworzenie rodziny zmiennych</li> <li>7.2.1 Wykorzystanie zmiennych do Zasad Połączeń</li> <li>7.2.2 Związane z artykułami zmiany w zasadach połączeń</li> <li>8. Plecy vs. kołki i wkręty</li> </ul> |                                              |
| <ul> <li>7.2 Tworzenie zmiennych.</li> <li>7.2 Tworzenie zmiennych do Zasad Połączeń</li></ul>                                                                                                    | 16<br>17<br>19<br>20<br>20<br>20<br>21<br>21 |
| <ul> <li>7.2 Tworzenie zmiennych</li></ul>                                                                                                    |                                              |

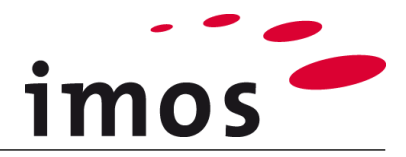

## 1. Wstęp

#### Cele ćwiczenia

- Twórz i używaj zmiennych materiałowych i zmiennych profilu
- Poznaj elastyczność, jaką umożliwia korzystanie ze zmiennych
- Stwórz i używaj zestawów wartości
- Modyfikuj podział liniowy w deskryptorach
- Utwórz profile

#### Użyte skróty

| - | -       |                                                                |
|---|---------|----------------------------------------------------------------|
| • | СР      | Zasady Konstrukcyjne (Construction Principle)                  |
| ٠ | PD      | Definicje Elementów (Part Definition)                          |
| • | _C_     | Ustaw w nazwie obiektów danych zamiast "_C_"                   |
|   |         | np. "M_" dla "Miller", aby oznaczyć obiekt danych jako własny. |
| • | _Klient | Ten skrót jest stosowany do nazywania folderów w               |
|   |         | systemie danych. Zastąp ten termin nazwą<br>swojej firmy.      |

#### Przygotowania

Przed tym ćwiczeniem **wyłącz tryb artykułu**. Przycisk można znaleźć na pasku stanu programu AutoCAD.

#### Tryb artykułu aktywny:

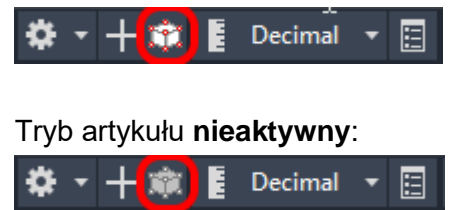

#### Warunki wstępne

- Utworzone zasady budowy "Typ\_A".
- Wszystkie CP reguły konstrukcyjnej "Typ\_A" są utworzone jako specyficzne dla klienta ("\_C\_\*).
- Wszystkie PD CP użyte w regule konstrukcji "Typ\_A" są tworzone jako specyficzne dla klienta (\_C\_\*)

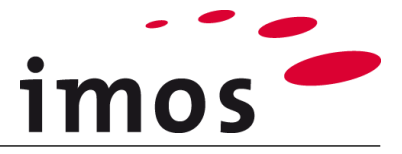

## 2. Wskazówki przed rozpoczęciem tworzenia danych

### 2.1 Jak elastycznie skonfigurować dane produktów?

Zanim zaczniesz tworzyć dane, najpierw określ, jak elastyczne mają być Twoje dane produktów. Zbyt mała lub zbyt duża elastyczność może prowadzić do niepotrzebnych kosztów dla Twojej firmy.

- Elastyczność, której nie udaje się wdrożyć na początku tworzenia danych, prowadzi do kosztów podczas późniejszej realizacji i/lub podczas codziennego przetwarzania zamówień.
- Niepotrzebnie wysoki poziom elastyczności prowadzi do wysokich kosztów utrzymania danych. Niezwykle złożone struktury danych mogą prowadzić do uzależnienia od poszczególnych członków zespołu.

W związku z tym spróbuj przeanalizować i ustalić zakres swoich zleceń; określ, w których punktach potrzebujesz elastyczności swoich danych (lub elastyczności, którą chcesz zaoferować swoim klientom).

## 3. Zadanie

Przedstawiona szafka posłuży jako przykład wykorzystania funkcjonalności oferowanych przez **zmienne**.

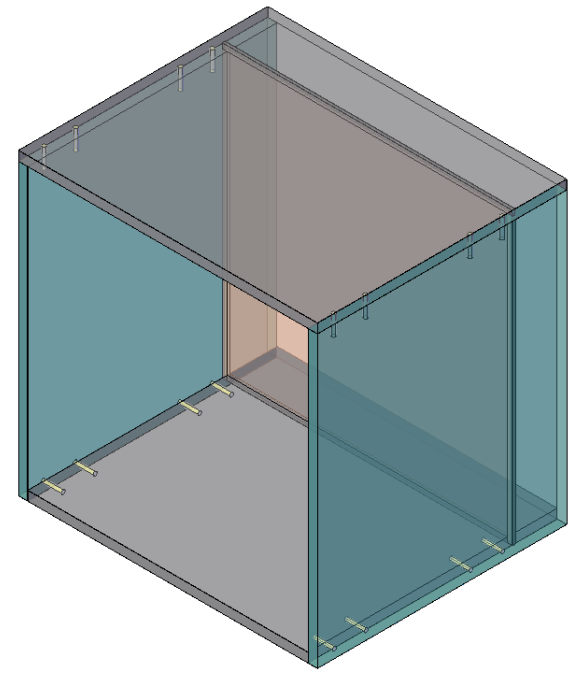

Następujące cechy szafki mają być konfigurowane za pomocą zmiennych:

- Wpuszczenie pleców
- Rodzaju łączników korpusu

Ponadto w innym ćwiczeniu należy zaprojektować następujące funkcje przy użyciu zmiennych:

 Materiał główny: wieńca górnego, wieńca dolnego, powierzchni zewnętrznych i pleców.

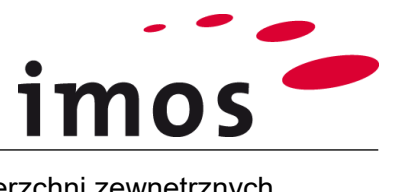

- Powierzchnia: wieńca górnego, wieńca dolnego, powierzchni zewnętrznych i pleców.
- Obrzeża: wieńca górnego, wieńca dolnego, powierzchni zewnętrznych i pleców.
- Oklejenie profili.

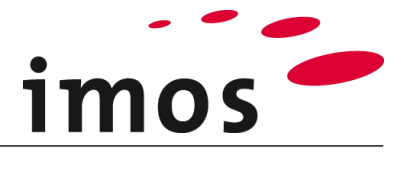

## 4. Komponowanie struktury zmiennych

Zanim utworzysz zmienne, powinieneś pomyśleć o strukturze rodzin zmiennych i podrodzin zmiennych oraz o nazwach zmiennych.

Struktura rodzin zmiennych i zmiennych:

- Jeśli nie masz doświadczenia lub nie masz pomysłów, powinieneś najpierw skorzystać ze struktury zmiennych przedstawionej w rozdziale "Pierwsze kroki".
- Rozpocznij nazwy swoich rodzin zmiennych, a w szczególności nazwy zmiennych od "\_". Spowoduje to, że "twoje" zmienne będą zawsze wyświetlane na górze list zmiennych.
- Nazwy zmiennych liczbowych powinny być jak najkrótsze, ponieważ te zmienne są również używane we wzorach.
- Opracuj opisy nazewnictwa dla swoich zmiennych.
- Upewnij się, że konwencja nazewnictwa zmiennych w rodzinie obsługuje porządek alfabetyczny.
- Unikaj popełniania błędów w pisowni w nazwach zmiennych, ponieważ można je później poprawić dopiero po dokładnym przeanalizowaniu zależności.

W tym i następnym ćwiczeniu utworzysz następującą strukturę zmiennych:

### Rodzina zmiennych

#### Zmienne

Kategoria; Uwagi

|           |              |                      |           |      | Kategoria  | Notatki                                      |
|-----------|--------------|----------------------|-----------|------|------------|----------------------------------------------|
| _Klient   |              |                      |           |      |            |                                              |
|           | _Konstrukcja |                      |           |      |            |                                              |
|           |              | _Konstrukcja_korpusu |           |      |            |                                              |
|           |              |                      | _Wymiary  |      |            |                                              |
|           |              |                      |           | _BPI | _Korpus    | Wymiary Pleców Wpuszczanych                  |
|           |              |                      | _Laczniki |      |            |                                              |
|           |              |                      |           | _C1L | _Korpus    | Zasada Połączeń dla strony lewej             |
|           |              |                      |           | _C1R | _Korpus    | Zasada Połączeń dla strony prawej            |
| _Material |              |                      |           |      |            |                                              |
|           | _Przypadek_1 |                      |           |      | _Przypadek | Rodzina zmiennych 1 dla korpusu              |
|           |              | _MAT_1_TS            |           |      | _Przypadek | Materiał główny 1 wieniec górny              |
|           |              | _MAT_1_BS            |           |      | _Przypadek | Materiał główny 1 wieniec dolny              |
|           |              | _MAT_1_SP            |           |      | _Przypadek | Materiał główny 1 panel boczny               |
|           |              | _MAT_1_BP            |           |      | _Przypadek | Materiał główny 1 plecy                      |
|           |              | _SURF_1_TS_          |           |      | _Przypadek | Powierzchnia 1 góra wieniec górny            |
|           |              | _SURF_1_TS_bottom    |           |      | _Przypadek | Powierzchnia 1 dół wieniec górny             |
|           |              | _SURF_1_BS_top       |           |      | _Przypadek | Powierzchnia 1 góra wieniec dolny            |
|           |              | _SURF_1_BS_bottom    |           |      | _Przypadek | Powierzchnia 1 dół wieniec dolny             |
|           |              | _SURF_1_LS_top       |           |      | _Przypadek | Powierzchnia 1 góra bok lewy                 |
|           |              | _SURF_1_LS_bottom    |           |      | _Przypadek | Powierzchnia 1 dół bok lewy                  |
|           |              | _SURF_1_RS_top       |           |      | _Przypadek | Powierzchnia 1 góra bok prawy                |
|           |              | _SURF_1_RS_bottom    |           |      | _Przypadek | Powierzchnia 1 dół bok prawy                 |
|           |              | _SURF_1_BP_top       |           |      | _Przypadek | Powierzchnia 1 góra plecy                    |
|           |              | _SURF_1_BP_bottom    |           |      | _Przypadek | Powierzchnia 1 dół plecy                     |
|           |              | _PRF_1_TS            |           |      | _Przypadek | Profil 1 wieniec górny                       |
|           |              | _PRF_1_BS            |           |      | _Przypadek | Profil 1 wieniec dolny                       |
|           |              | _PRF_1_SP            |           |      | _Przypadek | Profil 1 panel boczny                        |
|           | _Front_1     |                      |           |      | _Front     | Rodzina zmiennych 1 dla frontu               |
|           |              | _MAT_1_D             |           |      | _Front     | Materiał główny 1 drzwi                      |
|           |              | _MAT_1_DR            |           |      | _Front     | Materiał główny 1 szuflada                   |
|           |              | _SURF_1_D_top        |           |      | _Front     | Powierzchnia 1 góra drzwi                    |
|           |              | _SURF_1_D_bottom     |           |      | _Front     | Powierzchnia 1 dół drzwi                     |
|           |              | _SURF_1_DR_top       |           |      | _Front     | Powierzchnia 1 góra szuflada                 |
|           |              | _SURF_1_DR_bottom    |           |      | _Front     | Powierzchnia 1 dół szuflada                  |
|           |              | _PRF_1_D             |           |      | _Front     | Profil 1 drzwi                               |
|           |              | _PRF_1_DR            |           |      | _Front     | Profil 1 szuflada                            |
|           |              | _PRF_1_front_SP      |           |      | _Front     | Profil 1 panel boczny front w kolorze frontu |

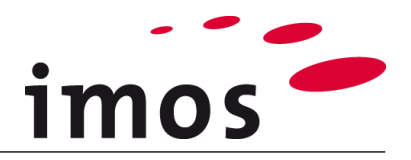

## 5. Tworzenie szafki testowej

| 逽 Kreator Artykułów - Zr                                                                    | nienne_szafka                                                                                                    |         |                 |                 | _                |                | ×  |
|---------------------------------------------------------------------------------------------|----------------------------------------------------------------------------------------------------|---------|-----------------|-----------------|------------------|----------------|----|
|                                                                                             | 3 🕘 🖾 🐰 🔥 📕 🧏                                                                                                    | 🛯 🗗 🏓 🔍 | [ <u>\$Nam]</u> | Wysokość<br>600 | Szerokość<br>600 | Głęboko<br>500 | ść |
| Zmienne szafka<br>Grupa Kreatora<br>Wieniec dofr<br>Bok :<br>Bok :<br>Puste<br>Ściana tylna | Artykułów<br>ny: _C_1_TSO_1101_C1<br>ny: _C_1_BSI_1000_C1<br>IS_1001<br>RS_1001<br>: _C_1_BPI_0000_GC_LRTB10_BS20 |         |                 |                 |                  |                |    |
| 🖉 Forma Główna                                                                              | STANDARD V                                                                                                    |         |                 |                 |                  |                |    |
| Parametry Szczelin                                                                          | · · · · · · · · · · · · · · · · · · ·                                                                             |         |                 |                 |                  |                |    |
| Zasady Konstrukcji                                                                          | Typ_A ~                                                                                                    |         |                 |                 |                  |                |    |
| Typ Konstrukcji                                                                             | Standard 🗸                                                                                                    |         |                 |                 |                  |                |    |
| Obliczanie wymiaru                                                                          | Domyślnie Formuła                                                                                                 |         |                 |                 |                  |                |    |
| Wysokość                                                                                    | 600                                                                                                    |         |                 |                 |                  |                |    |
| Szerokość                                                                                   | 600                                                                                                    |         |                 |                 |                  |                |    |
| Głębokość                                                                                   | 500                                                                                                    |         |                 |                 | TT               |                |    |
|                                                                                             |                                                                                                    |         |                 |                 |                  |                |    |

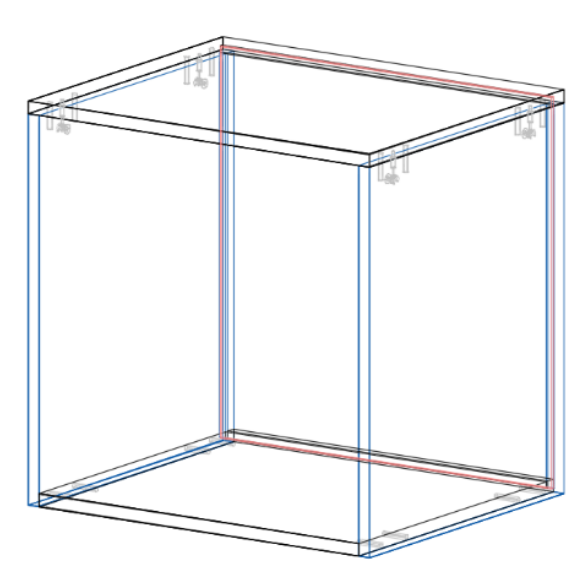

#### Proszę utwórz artykuł "Zmienne\_szafka".

• Wysokość/ Szerokość/ Głębokość:

600mm/ 600mm/ 500mm

- Zasada Konstrukcyjna: Typ\_A
- CPs jak pokazano powyżej na zrzucie ekranu

Ustaw szafkę jak na grafice obok.

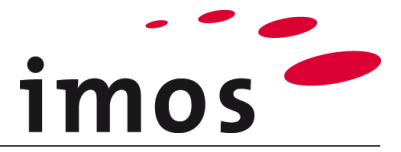

### 6. Zmienna – plecy wpuszczane

Zgodnie z zadaniem opisanym powyżej, pierwszym krokiem jest ustawienie zmiennej dla pleców wpuszczanych.

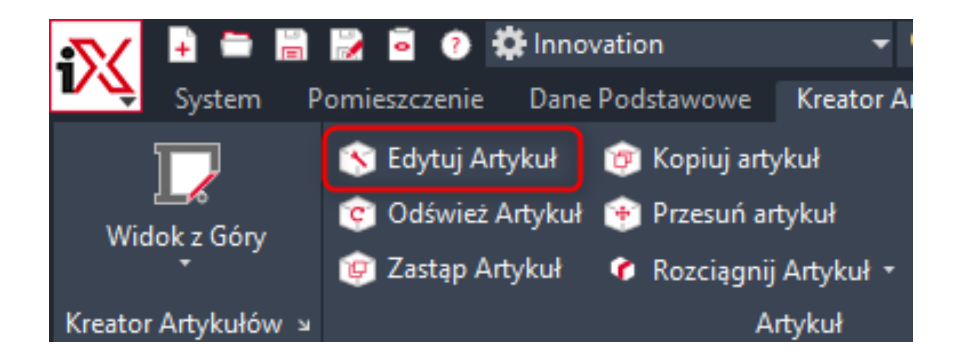

Aby określić wartość aktualnie używanego wpuszczenia pleców otwórz CP ściana tylna.

| Ściana tylna                                                                                                    | :_C_1_BPI_0000_GC_LRTB10_BS20  |
|----------------------------------------------------------------------------------------------------|--------------------------------|
| <ul> <li>Element</li> <li>Drzwi</li> <li>Bok</li> <li>Przegroda pionowa-bok</li> <li>Ściana tylna</li> <li>Puste</li> </ul> | ◯ Drzwi składane/przesuwne     |
| Element<br>Ściana tylna<br>Grubość Elementu                                                                                 | 3PI_0000_GC_LRTB10_BS20 ✓ 5.00 |

Następnie zmień wartość z "20" na zmienną.

| <ul> <li>Alient</li> <li>Getting Started</li> </ul> | _C_1_BPI_0000_GC_LRTB10_BS20 |                         |   |  |
|-----------------------------------------------------|------------------------------|-------------------------|---|--|
| ~ Grooved Back                                      | Nazwa                        | Wartość                 |   |  |
| _C_1_BPI_0000_GC_LRTB                               | > Ustawienia                 |                         |   |  |
| CP_1_BPI_0000_GC_LRB1                               | V. Konstrukcio               |                         |   |  |
| CP_1_BPI_0000_GC_LRTB                               |                              |                         |   |  |
| CP_1_BPI_0000_GC_LRTB                               | Typ konstrukcji              | w wpuście               | ~ |  |
| CP_1_BPI_0000_GCSB_LR                               | Cofnięcie                    | Od krawędzi wewnętrznej | ~ |  |
| CP_3_BPI_0000_GC_LRTB                               | Wartość                      | 20                      |   |  |

Zamknij Manager Elementów i Kreator Artykułów.

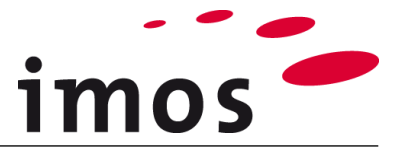

### 6.1 Zmienna dla pleców wpuszczanych

#### Wskazówka

W tym ćwiczeniu przeprowadzisz modyfikację danych w Managerze Elementów Organizera; następnie przetestujesz dane jak na grafice.

Poza ustawieniami jak na grafice należy uruchomić Organizer, a następnie Manager Elementów i wybrać zakładkę "Zmienne".

#### 🕺 iX Organizer

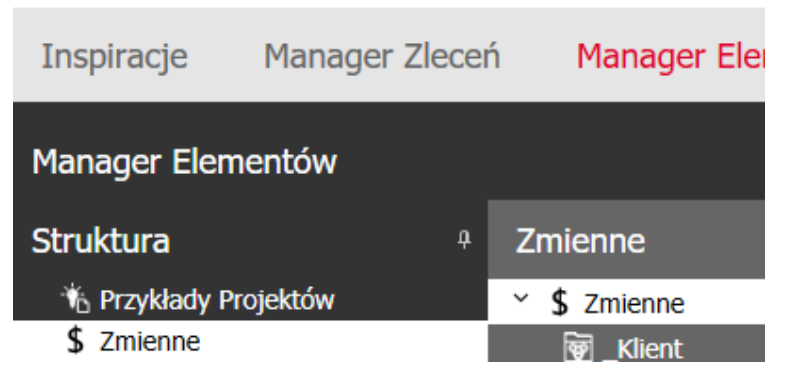

#### 6.1.1 Tworzenie rodzin zmiennych

Zgodnie z listą przedstawioną w rozdziale 4 utworzymy teraz pierwsze rodziny zmiennych oraz zmienną do sterowania wartością wpuszczenia pleców. Kliknij na "**Nowy Zbiór**"

|                                                                  | ۹ <b>۲</b> |                                   |  |
|------------------------------------------------------------------|------------|-----------------------------------|--|
| Zmienne                                                          |            | Zapisz Nowa Nowy<br>Zmienna Zbiór |  |
| <ul> <li>✓ \$ Zmienne</li> <li>&gt; ፼ Getting_Started</li> </ul> |            | 🗑 nowy_zbiór                      |  |
| 🗑 nowy_zbiór                                                     |            | pour zbiór                        |  |
|                                                                  |            | nowy_zdior                        |  |
|                                                                  |            | Nazwa                             |  |
|                                                                  |            | ✓ Dane Podstawowe                 |  |

nadpisz "nowy\_zbiór" pod nazwą "\_Klient", a następnie kliknij "Zapisz".

|                     | c | A C | Zapisz    | Nowa   |
|---------------------|---|-----|-----------|--------|
| Zmienne             |   |     |           | Zmenna |
| ~ \$ Zmienne        |   |     | ~         |        |
| 🗑 _Klient           |   |     | 😨 _Klient |        |
| > 🗑 Getting_Started |   |     | _Klient   |        |

Właśnie stworzyłeś swoją pierwszą rodzinę zmiennych.

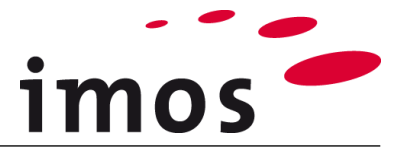

Teraz samodzielnie zbuduj dalszą strukturę rodzin zmiennych w rodzinie "\_Klient".

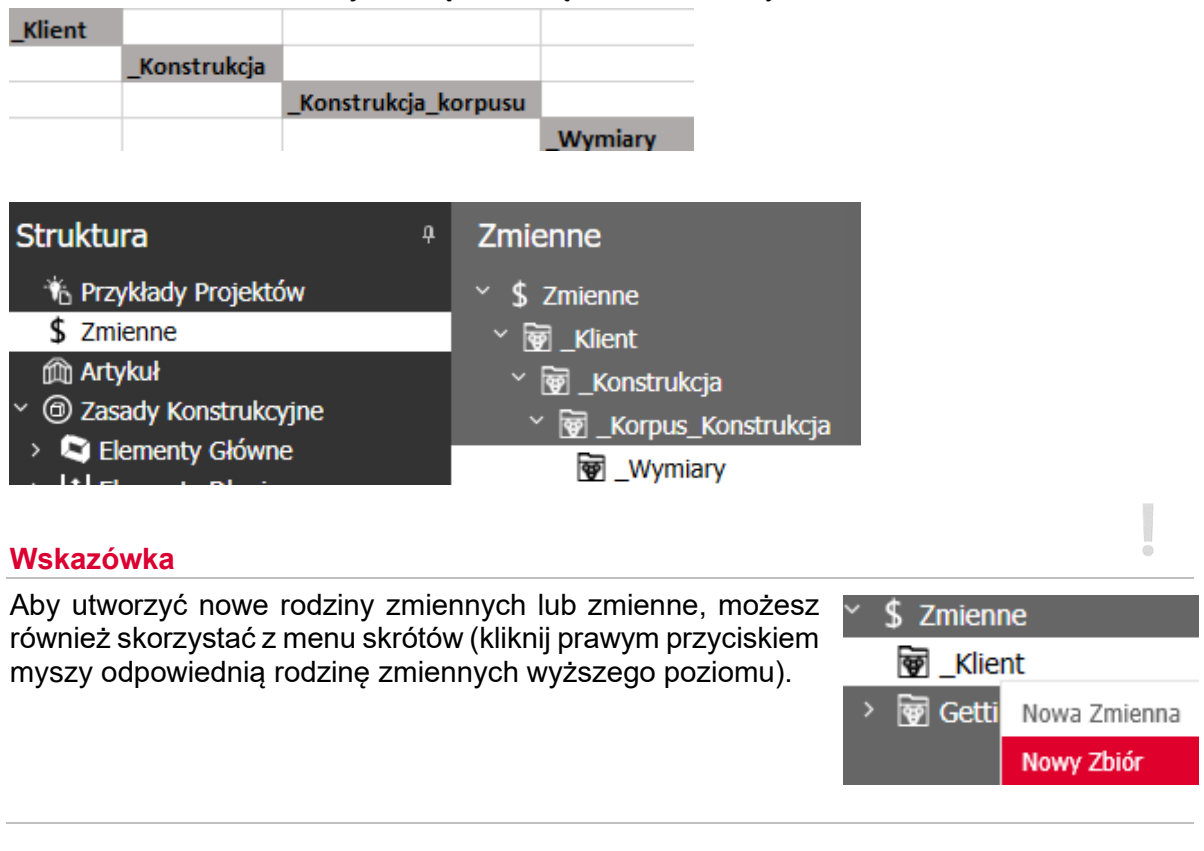

#### 6.1.2 Tworzenie zmiennych dla pleców wpuszczanych

| _Wymiary                                                                                                    |                        |                                        |                |
|----------------------------------------------------------------------------------------------------|------------------------|----------------------------------------|----------------|
| _BPI _Korpus                                                                                                    | Wymiary Pleców Wp      | ouszczanych                            |                |
| Wybierz rodzinę zmiennycł<br>menu skrótów)                                                                                                    | n "_Wymiary", a następ | onie kliknij <sup>Nowa</sup> (lub alte | rnatywnie użyj |
| Zmienne                                                                                                    | Zmienna Zbiór          | r Nazwy                                |                |
| <ul> <li>✓ \$ Zmienne</li> <li>✓ ₩Klient</li> </ul>                                                                                                    | nowa_zmienna           |                                        |                |
| <ul> <li>Vertical</li> <li>Vertical</li> <li>Vertical&lt;</li></ul> | nowa_zmienna           |                                        |                |
| Y math with with with with with with with wi                                                                                                    | Nazwa                  | Wartość                                |                |
|                                                                                                    | ✓ Dane Podstawowe      |                                        |                |
|                                                                                                    | Komentarz              |                                        |                |
|                                                                                                    | Kategoria              | Proszę wybierz                         | ~              |

... nadpisz "nowa\_zmienna" z "\_**BPI**". Przed zapisaniem musisz najpierw ustawić "**Typ**" zmiennej, to bardzo ważne.

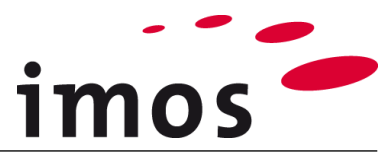

| Zmienne<br>] _Klient                | nowa_zmienna      |                                          |          |
|-------------------------------------|-------------------|------------------------------------------|----------|
| ፼Konstrukcja<br>፼Korpus_Konstrukcja | nowa_zmienna      |                                          |          |
| * g _Wymiary                        | Nazwa             | Wartość                                  |          |
| 🚃 nowa_zmienna                      | ✓ Dane Podstawowe |                                          | ÷        |
|                                     | Komentarz         |                                          |          |
|                                     | Kategoria         | Proszę wybierz                           | ~        |
|                                     | Тур               | Liczba                                   | ~        |
|                                     | Wartość Domyślna  | Definicja Elementu                       | *        |
|                                     | Dołącz do XML     | Drzwi<br>Element kupowany o zmiennych wy | /miarach |
|                                     | image1            | Listwy Oświetlenia                       |          |
|                                     | label             | Listwy Wieńcowe                          | I        |
|                                     | max               | Łącznik                                  |          |
|                                     | min               | Materiał<br>Darametry Szczelin           |          |
|                                     |                   | Powierzchnia                             |          |

Teraz kliknij 🦾

Uzupełnij Kategorię i Komentarz, a także ustaw wartość domyślną np. "25" i zapisz zmienną ponownie!

✓ Dane Podstawowe

| Komentarz        | Głębokość wpuszczenia | pleców |
|------------------|-----------------------|--------|
| Kategoria        | _Korpus               |        |
| Тур              | Liczba                |        |
| Wartość Domyślna | 25                    |        |

Utworzyłeś teraz zmienną dla wpuszczenia pleców o domyślnej wartości 25.

#### Wskazówka 1

Nie ma możliwości zmiany typu zmiennej po jej zapisaniu! Jeśli zapisałeś zmienną z niewłaściwym "Typem", usuń ją; utwórz nową zmienną i ustaw wtedy odpowiedni typ.

#### Wskazówka 2

Możesz później użyć kategorii do wyszukiwania zmiennych. Twórz własne kategorie po prostu wpisując nazwy kategorii w polu wyboru.

Kategoria

Po zapisaniu możesz wywołać własne kategorie z rozwijanego menu. Utwórz własne kategorie z przedrostkiem "\_", aby pojawiły się na górze listy.

| Darie Fousiawowe |                |   |
|------------------|----------------|---|
| Komentarz        |                |   |
| Kategoria        | _Korpus        | ~ |
| Тур              | _Korpus        |   |
| Wartość Domyślna | Bedroom        |   |
|                  | Design Manager |   |
|                  | Doors          |   |

Korpus

V Dana Badatawawa

 $\sim$ 

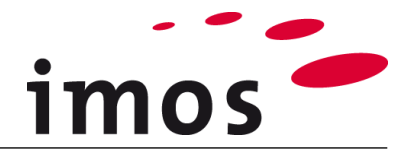

#### 6.1.3 Używanie zmiennych do wstawiania pleców

| Teraz wróć do grafiki. Wybierz " <b>Edytuj Artykuł</b> " |                               |               |  |  |
|----------------------------------------------------------|-------------------------------|---------------|--|--|
| <b>S</b>                                                 | 浸 🧧 🕐 🇱 Innovation            |               |  |  |
| System                                                   | Pomieszczenie Dane Podstawowe | Kreator A     |  |  |
|                                                          | 🚫 Edytuj Artykuł 🛛 🎯 Kopiuj a | artykuł       |  |  |
| Widok z Góry                                             | 🎯 Odśwież Artykuł   🏽 Przesuń | artykuł       |  |  |
| *                                                        | 🎯 Zastąp Artykuł 🛛 💣 Rozciąg  | nij Artykuł 🔹 |  |  |
| Kreator Artykułów 🛛                                      |                               | Artykuł       |  |  |

... następnie wybierz artykuł " **Zmienna\_szafka**" i otwórz ścianę tylną w Managerze Elementów.

| Element<br>Ściana tylna | 8PI_0000_GC_LRTB10_BS20 → |
|-------------------------|---------------------------|
| Grubość Elementu        | 5.00                      |
|                         |                           |
| Ściany Tylne            |                           |
| Y                       |                           |
| * 🔁 Back Parts          |                           |
| > 🗎 _Klient             |                           |
| `                       |                           |
|                         |                           |
| C_1_BPI_0000            | _GC_LRTB10_BS20           |

Ponieważ możesz teraz dowolnie ustawić wpuszczenie, potrzebujesz nowej CP, której nazwa również przedstawi tę właściwość. W związku z tym nadpisz CP pleców pod nazwą "**\_C\_1\_BPI\_0000\_GC\_LRTB10\_BSVAR**".

LRBT10- lewa, prawa, dół, góra rowek 10

BSVAR- wpuszczenie tylne o wartość zmiennej (variable- zmienna)

Otwórz panel Konstrukcja.

#### ✓ Konstrukcja

| Typ konstrukcji | w wpuście               | ~ |
|-----------------|-------------------------|---|
| Cofnięcie       | Od krawędzi wewnętrznej | ~ |
| Wartość         | 20                      |   |

Teraz zastap nowo utworzoną zmienną wartość "20". Kliknij, aby wybrać na pole wartość i usunąć "20". Następnie kliknij prawym przyciskiem myszy pole wartości, aby wywołać menu skrótów, w którym możesz wybrać zmienną liczbową. Kliknij "Zmienne (liczba)", aby otworzyć Manager Elementów.

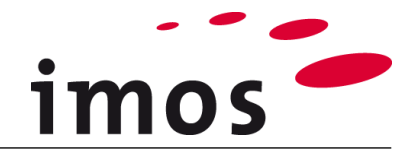

| _C_1_BPI_0000_ | GC_LRTB10_BS20 |
|----------------|----------------|
| Nazwa          | Wartość        |
| > Ustawienia   |                |

| <ul> <li>Konstrukcja</li> </ul> |                         |    |
|---------------------------------|-------------------------|----|
| Typ konstrukcji                 | w wpuście               | ~  |
| Cofnięcie                       | Od krawędzi wewnętrznej | ~  |
| Wartość                         |                         |    |
|                                 | Zmienne (Liczb          | a) |

#### W Menedżerze Elementów wybierz zmienną liczbową "\_BPI"

| ∑× \$ Zmienne                 |                      |                   |             |
|-------------------------------|----------------------|-------------------|-------------|
| ∑ m _Klient                   | GC_1_BPI_0000_GC_LRT | B10_BS20 > X _BPI |             |
| * w _Konstrukcja              |                      |                   |             |
| 🎽 🗑 _Korpus_Konstrukcja       | _BPI                 |                   |             |
| ∑ monosity                    | Nazwa                | Wartość           |             |
| × _BPI<br>→ ® Getting Started | ✓ Dane Podstawowe    |                   |             |
|                               | Komentarz            | Głębokość wpuszcz | enia pleców |
|                               | Kategoria            | _Korpus           | ~           |
|                               | Тур                  | Liczba            |             |
|                               | Wartość Domyślna     | 25                |             |
| i kliknij Zastosuj .          |                      |                   |             |

Zmienna jest teraz wprowadzona jako wartość wpuszczenia pleców, tak więc wartość zmiennej definiuje ile plecy są wpuszczone.

| <ul> <li>✓ ② Sciany Tylne</li> <li>✓ ☐ Back Parts</li> <li>✓ ☐ _Klient</li> <li>☐ we wpuscie</li> </ul> | C_1_BPI_0000_GC_LRT                    | B10_BSVAR               |   |  |  |  |
|----------------------------------------------------------------------------------------------------|----------------------------------------|-------------------------|---|--|--|--|
| <ul> <li>C_1_BPI_0000_GC_LRTB10_BSVAR</li> <li>Getting Started</li> <li>BP_STANDARD</li> </ul>          | Nazwa<br>> Ustawienia<br>∨ Konstrukcja | Wartość                 |   |  |  |  |
|                                                                                                    | Typ konstrukcji                        | w wpuście               | ~ |  |  |  |
|                                                                                                    | Cofnięcie                              | Od krawędzi wewnętrznej | ~ |  |  |  |
|                                                                                                    | Wartość                                | \$_BPI                  |   |  |  |  |

#### Zapisz CP pleców.

Jak rozpoznać czy zmienna została użyta jako wartość atrybutu? Wystarczy spojrzeć na początkowy symbol czyli "\$", wtedy mamy już pewność, że w tym miejscu znajduje się zmienna.

Kliknij <sup>Zastosuj</sup> aby zastosować CP w Kreatorze Artykułów. Zapisz artykuł i wyjdź z Kreatora Artykułów.

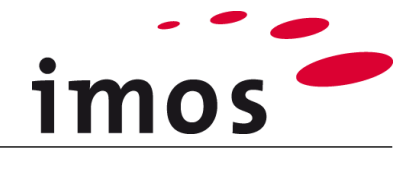

Zmienne\_szafka
Grupa Kreatora Artykułów
Wieniec górny : \_C\_1\_TSO\_1101\_C1
Wieniec dolny : \_C\_1\_BSI\_1000\_C1
Puste
Bok : \_C\_1\_RS\_1001
Drzwi : \_C\_SDO\_H\_PB\_FD
Ściana tylna : \_C\_1\_BPI\_0000\_GC\_LRTB10\_BSVAR

Obserwuj zmienioną pozycję pleców po powrocie do przestrzeni roboczej. Zgodnie z ustawioną wartością domyślną plecy zostały cofnięte o 25 mm(tyle wynosiła wartość domyślna zmiennej).

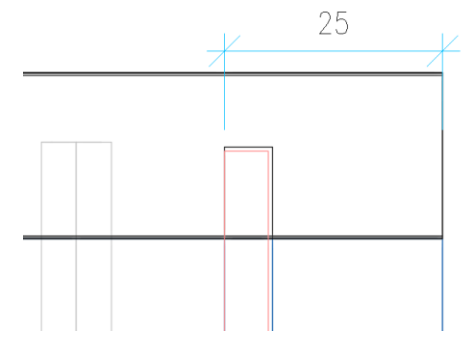

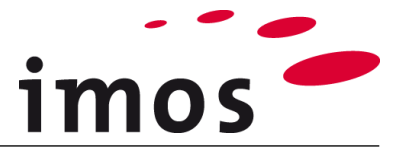

#### 6.1.4 Zmiana głębokości (wartości zmiennej) wpuszczenia pleców

Teraz zmień wartość zmiennej służącej do określenia głębokości wpuszczenia pleców na 35 mm. Aby to zrobić, kliknij **"Zmienne Artykułu"** w menu góry.

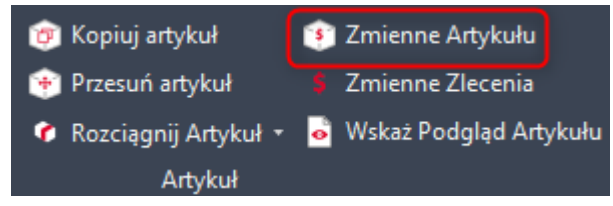

Następnie kliknij na artykuł jak na grafice; zakończ wybór prawym przyciskiem myszy. Otworzy się okno dialogowe "Zmienne Artykułu". Rozwiń strukturę zmiennych jak na grafice poniżej "\_Klient" aż do zmiennej "\_BPI".

Zobaczysz, że wartość zamówienia zmiennej "\_BPI" została automatycznie ustawiona na taką samą jak wartość domyślna.

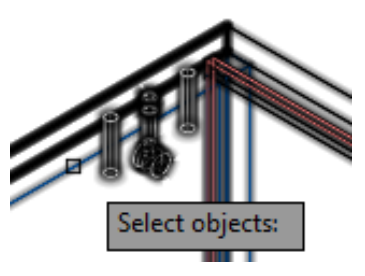

| Nazwa 🔻                                                                                                    | Тур 🌹  | Wartość Domyślna | T | Wartość Zlecenia | Vartość Artykułu |
|----------------------------------------------------------------------------------------------------|--------|------------------|---|------------------|------------------|
| ▲ 🗑 _Klient                                                                                                    | Zbiór  |                  |   |                  | ←                |
| <ul> <li>Wonstrukcja</li> </ul>                                                                                                    | Zbiór  |                  |   |                  | ←                |
| <ul> <li>With the second second s</li></ul> | Zbiór  |                  |   |                  | ←                |
| <ul> <li>Wymiary</li> </ul>                                                                                                    | Zbiór  |                  |   |                  | ←                |
| X _BPI                                                                                                    | Liczba | 25               |   | 25               | → □              |
| Getting_Started                                                                                                    | Zbiór  |                  |   |                  | ←                |
|                                                                                                    |        |                  |   |                  |                  |

Teraz ustaw "**Wartość artykułu**" na "35". Aby to zrobić, po prostu kliknij pole "Wartość artykułu" zmiennej "\_BPI", wpisz wartość 35 i naciśnij ENTER, aby zakończyć wpis.

| х | BPI | Liczba | 25 | 25 | 35 |
|---|-----|--------|----|----|----|
|   |     |        |    |    | 00 |

Po kliknięciu na <sup>Zastosuj</sup> program poprosi jeszcze o zatwierdzenie zmiany jak pokazano to na grafice po prawej.

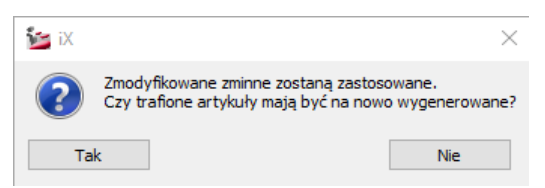

Aby zaakceptować zmianę należy kliknąć "**Tak**". Artykuł zostanie wtedy wygenerowany od nowa.

Sprawdź wpuszczenie pleców! Pozycjonowanie kołka omówimy w następnym rozdziale, kiedy ustawiamy zmienną na Zasadę Połączeń.

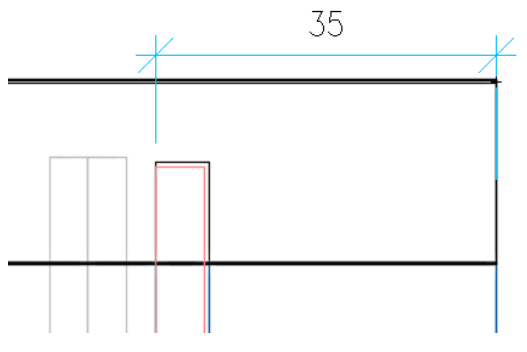

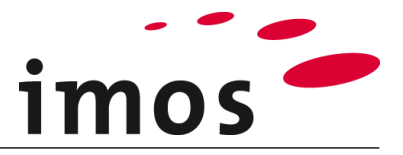

## 7. Zmienna zasada połączeń dla wieńca górnego i dolnego

Celem zmiennego połączenia wieńców górnych i dolnych jest połączenie boków i półek za pomocą kołków lub wkrętów. Powinno być możliwe ustawienie innej zasady połączeń z lewej i prawej strony.

### 7.1 Tworzenie rodziny zmiennych

W Organizerze utwórz samodzielnie rodzinę zmiennych "\_Łącznik" na tym samym poziomie co "\_Wymiary".

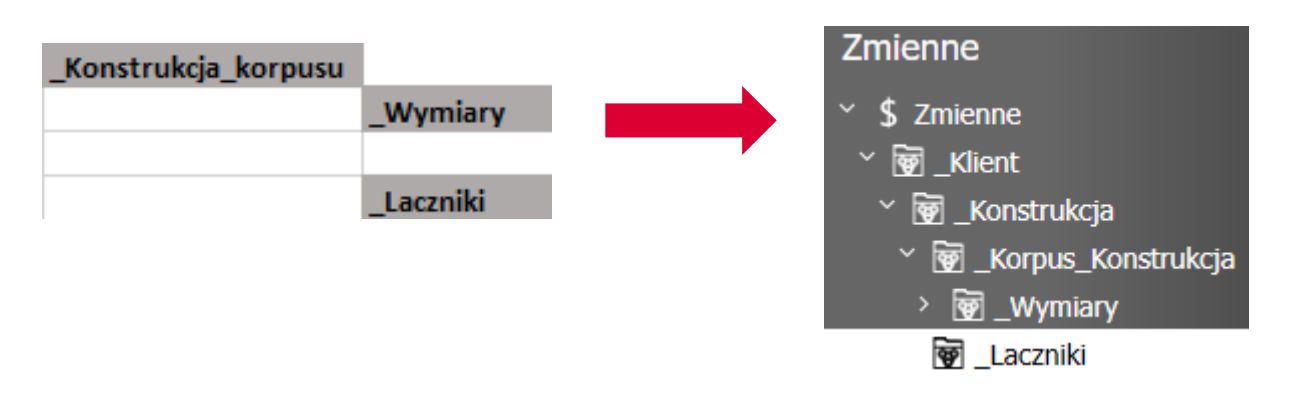

### 7.2 Tworzenie zmiennych

Teraz utwórz dwie zmienne typu "Zasada Połączeń" w rodzinie zmiennych "\_Lacznik".

| _Laczniki |      |         |                                   |
|-----------|------|---------|-----------------------------------|
|           | _C1L | _Korpus | Zasada Połączeń dla strony lewej  |
|           | _C1R | _Korpus | Zasada Połączeń dla strony prawej |

Wprowadź (początkowo) **Dowel (**Kołek**)** jako **Wartość Domyślną**. Możesz po prostu wpisać wartość w polu wejściowym Wartość domyślna lub kliknąć czerwony przycisk z wielokropkiem, a następnie wybrać i zastosować wartość domyślną na następnym poziomie hierarchii Zasady Połączeń.

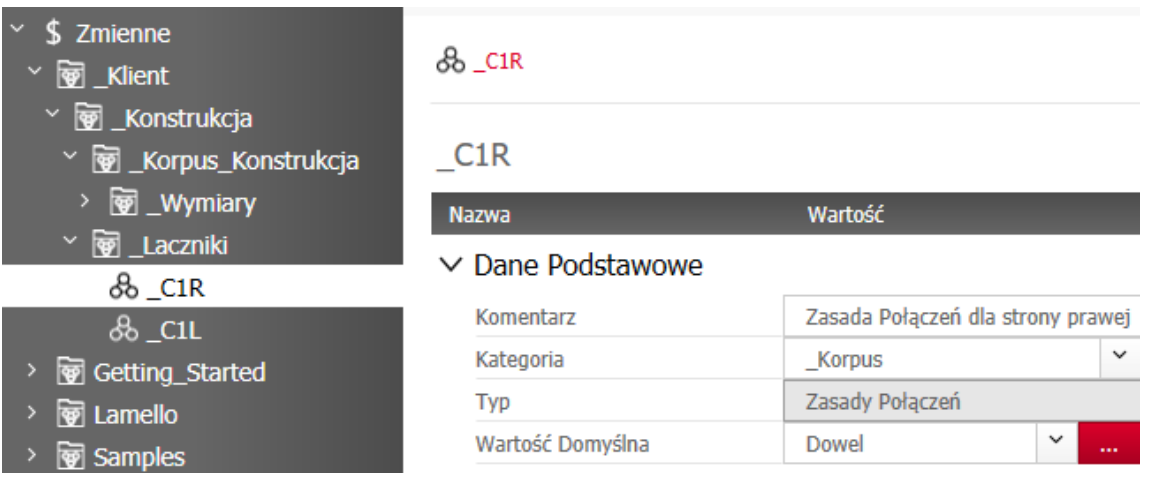

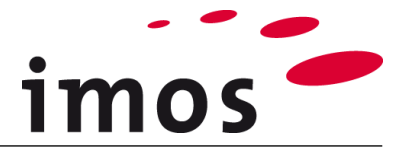

#### 7.2.1 Wykorzystanie zmiennych do Zasad Połączeń

W CP wieńców górnych i dolnych wprowadzono zasadę połączeń. Teraz wróć do grafiki i otwórz wieniec górny w Managerze Elementów (Modyfikuj artykuł -> Wybierz artykuł wieniec górny -> Prawy przycisk -> otwórz Manager Elementów w Artykule w wieńcu górnym za pomocą przycisku z 3 punktami ).

| Wieńce Górne                                                                  |                    |             |   |
|-------------------------------------------------------------------------------|--------------------|-------------|---|
| <ul> <li>O Wieńce Górne</li> <li>Top shelves</li> </ul>                       | DC_1_TSO_1101_C1   | L           |   |
|                                                                               | _C_1_TSO_1101      | I_C1        |   |
| C_1_TSO_1101_C1                                                               | Nazwa              | Wartość     |   |
| □ _C_1_TSO_1111_C1                                                            | > Ustawienia       |             |   |
| <ul> <li>         I rawersy     </li> <li>         Wpuszczane     </li> </ul> | > Konstrukcja      |             |   |
| > 📋 Getting Started                                                           | ∨ Łącznik          |             |   |
| iFurnOnline                                                                   | Taka sama Zasada F | Połączeń dl |   |
|                                                                               | Lewa               | \$_C1L      | × |
|                                                                               | Prawa              | \$_C1R      | × |

Teraz wprowadź nowo utworzone zmienne "\$\_C1L" i "\$\_C1R", zapisz CP wieńca górnego i zastosuj nowo zdefiniowany CP w Kreatorze Artykułów.

✓ Łącznik

| Taka sama Zasada Połączeń dl |            |   |  |
|------------------------------|------------|---|--|
| Lewa                         | \$C1_Left  | ~ |  |
| Prawa                        | \$C1_Right | ~ |  |

Powtórz procedurę dla CP dolnego wieńca "\_C\_1\_BSI\_1000\_C1".

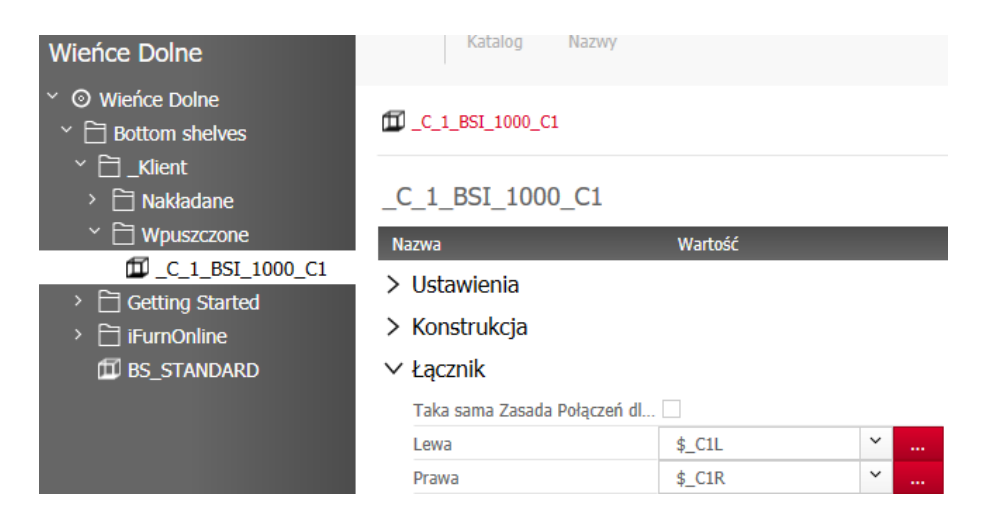

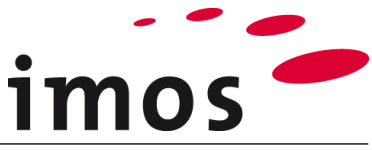

 

 Teraz wyjdź z Kreatora Artykułów i wróć do obszaru roboczego. Połączenia z lewej i prawej strony są teraz realizowane za pomocą kołków.

 Image: Comparison of the system of the system of

| Opie |  |   |
|------|--|---|
| opis |  |   |
|      |  |   |
|      |  |   |
|      |  | × |

Jeśli kołki nie są widoczne pomimo zaznaczenia pola wyboru "Pokaż łącznik", otwórz okno dialogowe "Zmienne Zlecenia".

| Dane Podstawowe | Kreato | or Artykułów | / Kreato  | or Obiektó | w Kreator E      | ilemen |      |
|-----------------|--------|--------------|-----------|------------|------------------|--------|------|
| 😵 Edytuj Artyku | ıł 🍺   | Kopiuj arty  | 'kuł      | 🤨 Zmie     | nne Artykułu     |        |      |
| 🎯 Odśwież Arty  | kuł 🍺  | Przesuń art  | tykuł     | \$ Zmie    | nne Zlecenia     | ļ      |      |
| 🎯 Zastąp Artyki | uł 🕐   | Rozciągnij   | Artykuł 🔹 | 🧕 Wska     | ż Podgląd Art    | ykułu  |      |
|                 |        |              |           |            |                  |        |      |
| Nazwa           | 7      | Тур          | Wartość D | Domyślna 🍼 | Wartość Artykułu | Ţ      | Kate |
| ✓ ₩ _Klient     |        | Zbiór        |           |            | ←                |        |      |
| A ER Konstaller |        | 76.2         |           |            |                  |        |      |

| <ul> <li>Konstrukcja</li> </ul>                                                                                                    | Zbiór           |       | ←        |         |
|----------------------------------------------------------------------------------------------------|-----------------|-------|----------|---------|
| <ul> <li>With the second second s</li></ul> | Zbiór           |       | ←        |         |
| <ul> <li>Wymiary</li> </ul>                                                                                                    | Zbiór           |       | <i>←</i> |         |
| X _BPI                                                                                                    | Liczba          | 25    | ←        | _Korpus |
| <ul> <li>The second second</li></ul> | Zbiór           |       | ←        |         |
| & _C1L                                                                                                    | Zasady Połączeń | Dowel | ←        | _Korpus |
| & _C1R                                                                                                    | Zasady Połączeń | Dowel |          | _Korpus |
|                                                                                                    |                 |       |          |         |

Zmień Wartość Artykułu na "Dowel", ...

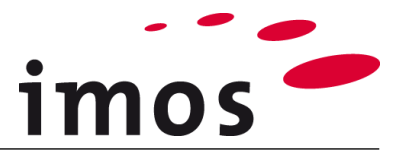

| ▲ 🗑 _Laczniki | Zbiór                    |       | 4-    |
|---------------|--------------------------|-------|-------|
| & _C1L        | Zasady Połączeń          | Dowel | Dowel |
| & _C1R        | Zasady Połączeń          | Dowel | Dowel |
|               |                          |       |       |
|               | 🚽 Ustaw wartość domyślną | rpus  |       |

- ... po prostu ...
  - Wpisz "Dowel"
  - Przypisanie zasady połączeń "Dowel" za pomocą przycisku 3-punktowego
  - Wybór "Ustaw wartość domyślną" lub "Kopiuj wartość domyślną" w menu skrótów

...zatwierdź Zmienne Artykułu.

#### 7.2.2 Związane z artykułami zmiany w zasadach połączeń

Teraz zmień Zasadę Połączeń na "Confirmat".

Otwórz okno dialogowe "Zmienne Artykułu" i wpisz "Potwierdź" jako Zasadę Połączeń z lewej i prawej strony.

| Nazwa 🔻                                                                                                    | Тур 🔻           | Wartość Domyślna 🏾 🕇 | Wartość Artykułu | V Kategoria | T Komentarz T                     |
|----------------------------------------------------------------------------------------------------|-----------------|----------------------|------------------|-------------|-----------------------------------|
| ▲ 🗑 _Klient                                                                                                    | Zbiór           |                      | ←                |             |                                   |
| <ul> <li>With the second second s</li></ul> | Zbiór           |                      | ←                |             |                                   |
| <ul> <li>Ward Construction</li> <li>Ward Construction</li> <li>Ward Construction</li> </ul>                                                                                                    | Zbiór           |                      | ←                |             |                                   |
| ▲ 🗑 _Laczniki                                                                                                    | Zbiór           |                      | 4                |             |                                   |
| & _C1L                                                                                                    | Zasady Połączeń | Dowel                | Confirmat        | _Korpus     | Zasada Połączeń dla strony lewej  |
| 8 _C1R                                                                                                    | Zasady Połączeń | Dowel                | Confirmat        | _Korpus     | Zasada Połączeń dla strony prawej |

Korpus jest teraz połączony za pomocą konfirmantów.

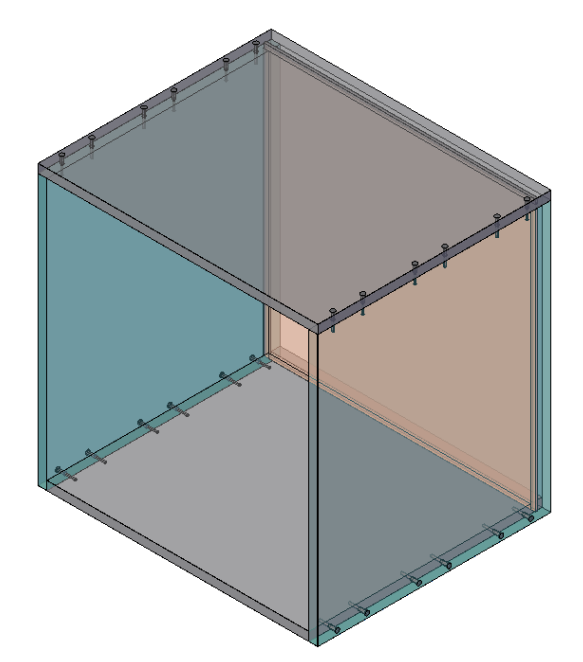

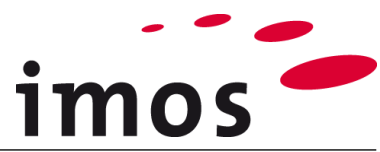

## 8. Plecy vs. kołki i wkręty

Aby uniknąć nakładania się kołków i wkrętów w obrębie pleców należy uwzględnić wartość zmiennej "\$\_BPI" związanej z głębokością wpuszczenia pleców.

Kołki i wkręty są pozycjonowane za pomocą podziałów liniowych. Aby móc je elastycznie regulować na różnych głębokościach korpusu, podziały liniowe są stosowane w tzn. deskryptorach. Różne podziały liniowe odnoszą się do różnych przedziałów wymiarów elementów.

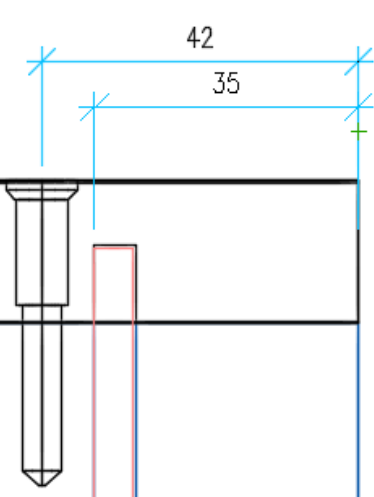

### 8.1 Deskryptor dla wkrętów

#### 8.1.1 Deskryptory podstawy

Na początku prześledzimy jak działa deskryptor dla wkrętów. W Organizerze otwórz Zasadę Połączeń "Confirmat". W otwartej zakłądce znajdziesz 1. Podział Liniowy z zastosowanym deskryptorem "#Confirmat".

#### Wskazówka

Deskryptory zawsze zaczynają się od przedrostka "#". Tak jak na grafice poniżej.

| Manager Elementów                                                                                                    | ସ <b>୯</b> ∣\$ ★                                                      | Zapisz Nowy Zmiana<br>Katalog Nazwy       | Usuń             |     |
|----------------------------------------------------------------------------------------------------|-----------------------------------------------------------------------|-------------------------------------------|------------------|-----|
|                                                                                                    | Zasady Połączen                                                       |                                           |                  |     |
| <ul> <li>In Przykłady Projektów</li> <li>Inienne</li> <li>marka a struktu i projektów</li> <li>marka a struktu i projektów struktu i projektów strukt</li></ul> | '                                                                     | & Confirmat                               |                  |     |
| Il Elementy Długie                                                                                                    | Connection technology                                                 | Nazwa                                     | Wartość          |     |
| <ul> <li>o<sup>o</sup> Łączniki</li> <li>&amp; Zasady Połączeń</li> </ul>                                                                                                    | Hed connection      Cabinet suspension brackets      Cabinet function | > Ustawienia<br>∨łaczniki do sytuacii łac | zenia            | + 🔊 |
| Typy Łączników Elementy                                                                                                    | & CAM                                                                 | Łączniki                                  |                  |     |
| > 🕮 Łączniki i Obróbki                                                                                                    | & CAM_Bot_Corner_Wardrobe                                             | - Połączenie Dowel_Conne                  | ection           | Ξ   |
| > 🕄 Materiały, Powierzchnie, Profile                                                                                                    | & CAM_Bot_Sliding_Wardrobe                                            | Opis                                      | Dowel_Connection |     |
| > 🕲 Edytor Konturów                                                                                                    | & CAM_Bot_Wardrobe                                                    | Definicja za pomocą                       | Skaner połączeń  | ~   |
| > (a) Ustawienia CAM                                                                                                    | & CAM_Corner_Wardrobe                                                 | Typ łącznika                              | Dowel_Connection | ×   |
| > 🕕 Kalkulacja                                                                                                    | & CAM_Filler_Wardrobe                                                 | Wariant obróbki                           |                  |     |
| > (•) Wydruki<br>> (®) Zasadu Ogólac                                                                                                    | & CAM_OLC_WD                                                          |                                           |                  |     |
| Zasady Ogoine                                                                                                    | & CAM_WD                                                              | 1. Podział Liniowy                        | #Confirmat       | ×   |
|                                                                                                    | & Confirmat                                                           | 2. Podział Liniowy                        |                  |     |
|                                                                                                    | 윤 Dowel                                                               | 2. Podział Liniowy                        |                  | ×   |

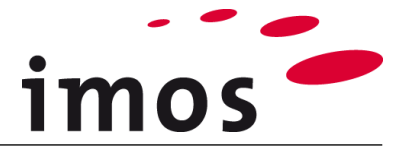

#### 8.1.2 Dostosowywanie deskryptorów

Ponieważ w następnym ćwiczeniu będziesz tworzyć nowy deskryptor i przypisywać Zasadę Połączeń, powinieneś najpierw utworzyć własną Zasadę Połączeń. Zrobisz to dokładnie w taki sam sposób, jak utworzyłeś CP i PD.

- Wybierz istniejącą Zasadę Połączeń
- Stwórz nową nazwę Zasady Połączeń poprzez nadpisanie jej: "\_C\_Screws"
- Zapisz
- Stwórz własny folder "\_Klient"
- Przenieś Zasadę Połączeń "\_C\_Screws" do własnego folderu

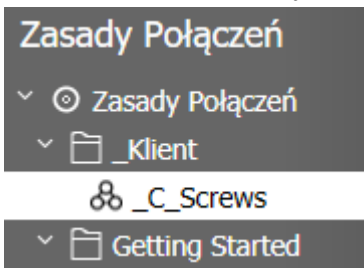

Teraz kliknij czerwony przycisk z trzema punktami i otwórz deskryptor "#Confirmat".

| 1. Podział Liniowy | #Confirmat | ~ |  |
|--------------------|------------|---|--|
| 2. Podział Liniowy |            |   |  |

#### Wskazówka

Otwórz deskryptor, aby wyświetlić ustawienia jak pokazano poniżej.

| 📧 Manager Elementów                                                                                                    |                                                                                                    |                                                                                                    | - 🗆 ×                                                                |
|----------------------------------------------------------------------------------------------------|----------------------------------------------------------------------------------------------------|----------------------------------------------------------------------------------------------------|----------------------------------------------------------------------|
| Manager Ele Q C   ★                                                                                                    | Zapisz Nowy<br>Katalóg Zmiana<br>Nazwy Usuń                                                                                                    |                                                                                                    | Opinie Zastosuj Odrzuć Zamknij                                       |
| <sup>♂</sup> ~ ⊙ Deskryptory<br>~ ☐ Getting Started                                                                                                    | & Confirmat > 🛱 Confirmat                                                                                                    | _                                                                                                    | <u>1</u>                                                             |
| <ul> <li>Getting Started</li> <li>Appliances Filler</li> <li>Base Height Adjusters</li> <li>Bed brackets descriptor</li> <li>Bed frame descriptors</li> <li>Confirmat descriptors</li> <li>Confirmat descriptors</li> <li>Confirmat</li> <li>Dowel descriptors</li> <li>Dowel descriptors</li> <li>Hinge descriptors</li> <li>Screw descriptor</li> <li>Screw descriptor</li> <li>Samples</li> <li>Hinges</li> <li>STANDARD</li> </ul> | S confirmat > [=] Confirmat<br>Confirmat<br>V Ustawienia<br>Komentarz<br>Typ<br>Wymiary domyślne<br>Domyślny Podział Liniowy<br>✓ Warunki<br>Nr Opis<br>+ ↓ ↓ 1 -<br>+ ↓ ↓ 2<br>- ↓ ↓ 3<br>+ ↓ x ↓ Mniejsze<br>- ↓ ↓ 4 -<br>+ ↓ x ↓ wiek<br>+ ↓ x ↓ wiek<br>+ ↓ x ↓ wiek<br>+ ↓ x ↓ wiek<br>+ ↓ x ↓ wiek<br>+ ↓ x ↓ wiek<br>+ ↓ x ↓ wiek<br>+ ↓ x ↓ wiek<br>+ ↓ x ↓ wiek<br>+ ↓ x ↓ wiek<br>+ ↓ x ↓ y ↓ wiek<br>+ ↓ x ↓ y ↓ wiek<br>+ ↓ y ↓ y ↓ y ↓ wiek<br>+ ↓ y ↓ y ↓ y ↓ y ↓ y ↓ y ↓ y ↓ y ↓ y ↓ | Wartość       Descriptor for confirmat connectors       Podział Liniowy       500       42mm:64mm:1:64mm:1:64mm:42mm       20mm:1:26mm       20mm:1:26mm       20mm:1:26mm       26mm:1:26mm       242mm:64mm:1:64mm:42mm | Podglad 2<br>Podglad 2<br>0 100 200 300 400 500 600 700 800 900 1000 |
|                                                                                                    | + x ~ Mnie<br>> Użycie                                                                                                    | sze lub równe 🗸 800 🗙                                                                                                    |                                                                      |

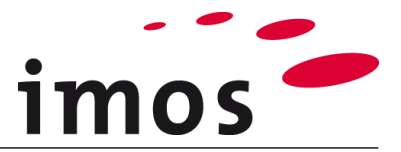

Deskryptor "#Confirmat" zawiera 5 różnych podziałów liniowych (1), które są wykonywane zgodnie ze zdefiniowanymi, zapisanymi warunkami (2). Szósty podział liniowy (3) jest używany domyślnie, gdy żaden z wcześniej zdefiniowanych warunków (2) nie ma zastosowania.

Interesujące dla kolejnych adaptacji są warunki, w których ostatni wkręt jest umieszczony w odległości 42mm od tyłu. Są to liniowe podziały zaznaczone na czerwono. Teraz upewnisz się, że zmienna dla wpuszczenia pleców "\$\_BPI" wpływa na odległość ostatniego wkręta od tyłu. Zamiast dystansu 42mm ostatnia śruba ma otrzymać dystans "**wpuszczenie pleców** + 20mm".

Zanim wprowadzisz jakiekolwiek zmiany w deskryptorze, zapisz go pod "\_C\_Screwing" i przenieś deskryptor do własnego folderu "\_Klient".

Teraz zastąp wartość "**42mm"** na **"\$\_BPI mm+20mm**" w 4 podświetlonych podziałach liniowych.

#### Wskazówka

Upewnij się, że wstawiasz spację między nazwą zmiennej "\$\_BPI" a jednostką "mm".

1:\$BPI mn+20mm

"\$" zapewnia, że imos rozpozna "zmienną". imos rozumie, a spacja oznacza koniec nazwy tej zmiennej. Między liczbą a jednostką nie może być spacji. Jeśli podział liniowy nie daje pożądanego rezultatu, często powodem okazuje się spacja między liczbą a jednostką.

Uzupełnij podziały liniowe, jak pokazano na grafice poniżej; zapisz nowy deskryptor.....

| ✓ Usta | awienia |
|--------|---------|
|--------|---------|

| Komentarz                | Deskryptor dla połączeń konfirmat      |
|--------------------------|----------------------------------------|
| Тур                      | Podział Liniowy 🗸                      |
| Wymiary domyślne         | 500                                    |
| Domyślny Podział Liniowy | 42mm:64mm:1:64mm:1:64mm:\$_BPI mm+20mm |

| ~ W | /arı  | unki  |      |   |                    |   |                   |                          | + | ×۶ |
|-----|-------|-------|------|---|--------------------|---|-------------------|--------------------------|---|----|
|     |       | Nr    | Opis |   |                    | P | odział Liniowy    |                          |   |    |
|     | +     |       | -    |   |                    |   | 20mm:1:20mm       |                          |   | ≡  |
|     | +     |       |      |   |                    |   | 26mm:1:26mm       |                          |   | ≡  |
|     | -     | 🕈 🛧 3 |      |   |                    |   | 42mm:1:1:\$_BPI n | nm+20mm                  |   | ≡  |
|     |       | + ×   | ~    | 1 | Iniejsze niż       |   | ~                 | 250                      |   | х  |
|     | -     |       | -    |   |                    |   | 42mm:64mm:1:1:0   | 54mm:\$_BPI mm+20mm      |   | ≡  |
|     | + I X |       |      |   |                    |   |                   |                          |   |    |
|     |       | +     | (    | ~ | Większe niż        |   | ~                 | 250                      |   | ×  |
|     |       | +     | (    | ~ | Mniejsze lub równe |   | ~                 | 400                      |   | ×  |
|     | -     | 🕈 🛧 5 |      |   |                    |   | 42mm:64mm:1:64    | mm:1:64mm:\$_BPI mm+20mm |   | ≡  |
|     |       | +     | т Х  |   |                    |   |                   |                          |   |    |
|     |       | + >   | (    | ~ | Większe niż        |   | ~                 | 400                      |   | ×  |
|     |       | +     | (    | ~ | Mniejsze lub równe |   | ~                 | 800                      |   | х  |

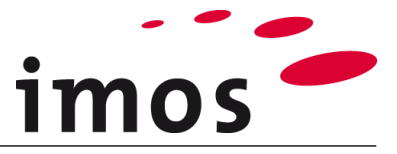

... i zastosuj go do nowej Zasady Połączeń "\_C\_Screws", którą właśnie utworzyłeś. Zapisz również zmienioną Zasadę Połączeń.

Deskryptor kołka szafki, a raczej pleców, został dostosowany i można go teraz przetestować.

| _C_Screws                       |                  | Podgląd |
|---------------------------------|------------------|---------|
| Nazwa                           | Wartość          |         |
| > Ustawienia                    |                  |         |
| ∨ Łączniki do sytuacji łączenia |                  |         |
| Łączniki                        |                  |         |
| - Połączenie Dowel_Connection   |                  | ≡       |
| Opis                            | Dowel_Connection |         |
| Definicja za pomocą             | Skaner połączeń  | ~       |
| Typ łącznika                    | Dowel_Connection | ×       |
| Wariant obróbki                 |                  |         |
|                                 |                  |         |
| 1. Podział Liniowy              | #_C_Screwing     | ×       |
| 2. Podział Liniowy              |                  |         |

#### 8.1.3 Użycie zastosowanego deskryptora

Nowy deskryptor "\_C\_Screwing" będzie teraz używany w połączeniu z nową Zasadą Połączeń "\_C\_Screws". Aby użyć nowego deskryptora, przypisz teraz Zasadę Połączeń "\_C\_Screws" do zmiennych "\$\_C1L" i "\$\_C1R".

#### 8.1.4 Wartość domyślna dla zmiennych zasad połączeń "\$\_C1L" i "\$\_C1R"

Teraz przypisz nową zasadę połączeń "\_C\_Screws" jako wartość domyślną dla zmiennych "\$\_C1L" i "\$\_C1R".

| Manager Elementów                                              | ବ <b>୯</b>                                                                                                |                            |            |                    |                 | ×   |
|----------------------------------------------------------------|----------------------------------------------------------------------------------------------------|----------------------------|------------|--------------------|-----------------|-----|
| Struktura <sup>a</sup>                                         | Zmienne                                                                                                   | Zapisz Nowa N              | bior Nazwy | USUI               | Opinie Za       |     |
| <ul> <li>✤ Przykłady Projektów</li> <li>\$ Zmienne</li> </ul>  | <ul> <li>✓ \$ Zmienne</li> <li>✓ ₩ _Klient</li> </ul>                                                     | & _C1R                     |            |                    |                 | [   |
| (⑪) Artykuł<br>~ ⑧ Zasady Konstrukcyjne<br>> 聲 Elementy Główne | © Artykuł Ý 🗑 _Konstrukcja<br>© Zasady Konstrukcyjne > 🗑 _Korpus_Konstrukcja<br>■ Elementy Główne v 🖂 → 🔅 |                            |            |                    | Podgląd         | 1 { |
| >   <b>1</b>   Elementy Długie<br>∼ o <sup>o</sup> Łączniki    | - <u>199</u> _Laczniki<br>& _C1L                                                                          | Nazwa<br>V Dane Podstawowe | e          | Wartość            |                 |     |
| 🖧 Zasady Połączeń                                              | > g Getting_Started                                                                                       | Komentarz                  |            | Zasada Połączeń dl | a strony prawej |     |
| > * Elementy                                                   | > 🗑 Lamello                                                                                               | Kategoria                  |            | _Korpus            | ~               |     |
| > 🕮 Łączniki i Obróbki                                         | > 🗑 Samples                                                                                               | Тур                        |            | Zasady Połączeń    |                 |     |
| > 🕄 Materiały, Powierzchnie, Profile                           | • _C_3mm                                                                                                  | Wartość Domyślna           |            | _C_Screws          | ×               |     |

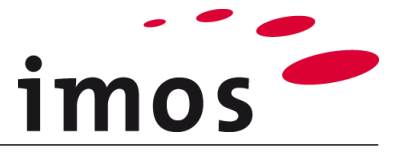

### 8.2 Deskryptor dla połączenia za pomocą kołków

Powtórz samodzielnie kroki opisane w 8.1, aby dostosować deskryptor również dla połączenia kołków. Uwzględniając w Deskryptorze zmienną na wpuszczenie pleców.

Zasada Połączeń:

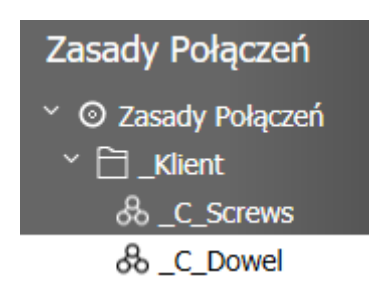

#### Deskryptor:

| & _C_Dowel > 1            |                 |                                        |                                          |                       | 27        |  |
|---------------------------|-----------------|----------------------------------------|------------------------------------------|-----------------------|-----------|--|
| _C_Dowel                  |                 |                                        |                                          |                       | Podgląd Э |  |
| Nazwa                     |                 | Warto                                  | ść                                       |                       |           |  |
| ∨ Ustawienia              |                 |                                        |                                          |                       | <u>^</u>  |  |
| Komentarz                 |                 |                                        | Deskryptor dla polaczeń za pomoca kołków |                       |           |  |
| Тур                       |                 |                                        | Podział Liniowy                          |                       |           |  |
| Wymiary domyślne          |                 | 335.53                                 |                                          |                       |           |  |
| Domyślny Podział Liniowy  |                 | 42mm:64mm:1:64mm:1:64mm:\$_BPI mm+20mm |                                          |                       |           |  |
| Varunki                   |                 |                                        | Podział Liniow                           | у                     | + 2       |  |
| + • • 1                   |                 |                                        | 10mm:1:10                                | mm                    | =         |  |
| + + 2                     |                 |                                        | 26mm:1:26mm                              |                       |           |  |
| + 🕈 🐴 3                   | 37m             |                                        |                                          | 1:37mm                |           |  |
| <b>- ♦ ▲</b> 4 -          |                 |                                        | 42mm:64m                                 | m:1:64mm:\$_BPI mm+20 | nm        |  |
| $+$ $\mathbf{I}$ $\times$ |                 |                                        |                                          |                       |           |  |
| + x ~                     | Większe niż 🗸 🗸 |                                        | ~                                        | 200                   | ×         |  |
| + × ~                     | Mniejsz         | ze lub ró                              | wne 🗸                                    | 590                   | ×         |  |
| - + + 5 -                 |                 |                                        | Imm:1:64m                                | m:1:64mm:\$_BPI mm+20 | mm 🔳      |  |
| + I ×                     |                 |                                        |                                          |                       |           |  |
| + × ~                     | Większ          | e niż                                  | ~                                        | 590                   | ×         |  |
| + × ~                     | Mniejsz         | ze lub ró                              | wne 🗸                                    | 800                   | ×         |  |

Aby to zrobić, otwórz **Zmienne Artykułu** dla artykułu "Zmienne\_szafka" i przypisz Zasadę Połączeń, jak pokazano na grafice poniżej:

| <ul> <li>Water Strategy</li> <li>Water Strategy</li> <li>Water Strategy<th>Zbiór</th><th>←</th><th></th><th></th></li></ul> | Zbiór                 | ←         |         |                                   |
|----------------------------------------------------------------------------------------------------|-----------------------|-----------|---------|-----------------------------------|
| & _C1L                                                                                                    | Zasady Połączeń Dowel | _C_Screws | _Korpus | Zasada Połączeń dla strony lewej  |
| & _C1R                                                                                                    | Zasady Połączeń Dowel | C Screws  | _Korpus | Zasada Połączeń dla strony prawej |

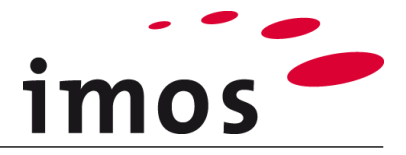

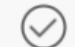

Kliknij <sup>Zastosuj</sup> i zezwól na wstawienie artykułu z nowymi wartościami. Sprawdź odległość od tyłu połączenia za pomocą wkrętu z plecami i tylną krawędzią. Przetestuj swój deskryptor za pomocą różnych głębokości wpuszczenia pleców.

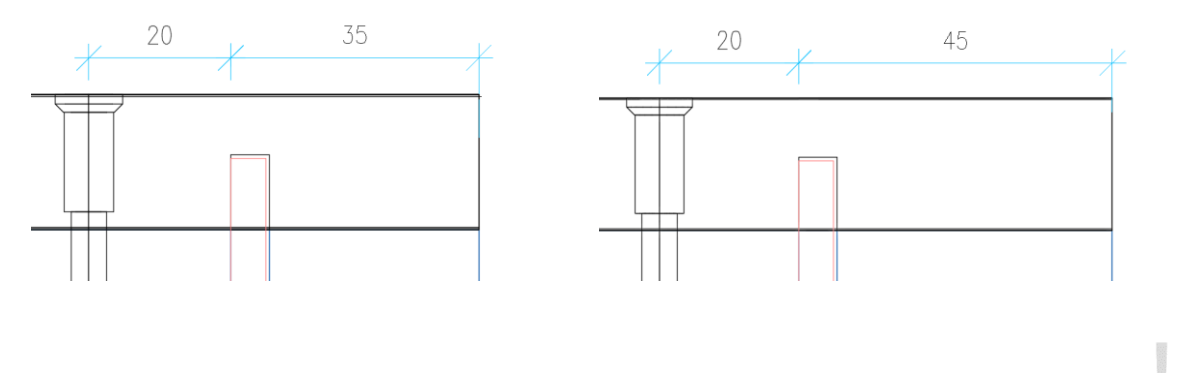

#### Wskazówka

Praca ze zmiennymi dla materiału, powierzchni i profili zostanie również przedstawiona w następnym ćwiczeniu z wykorzystaniem tego artykułu.